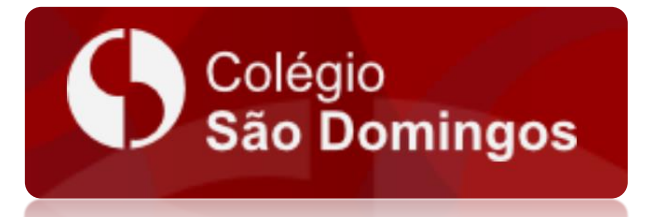

# SECRETARIA VIRTUAL

## Acesso a Secretaria Virtual

Versão 0.91

#### Acesso ao Portal

- 1) Acesse o site: http://www.sdomingos.com.br
- 2) Localize e clique em Secretaria Virtual
- 3) Selecione "CLIQUE AQUI e acesse SECRETARIA VIRTUAL"

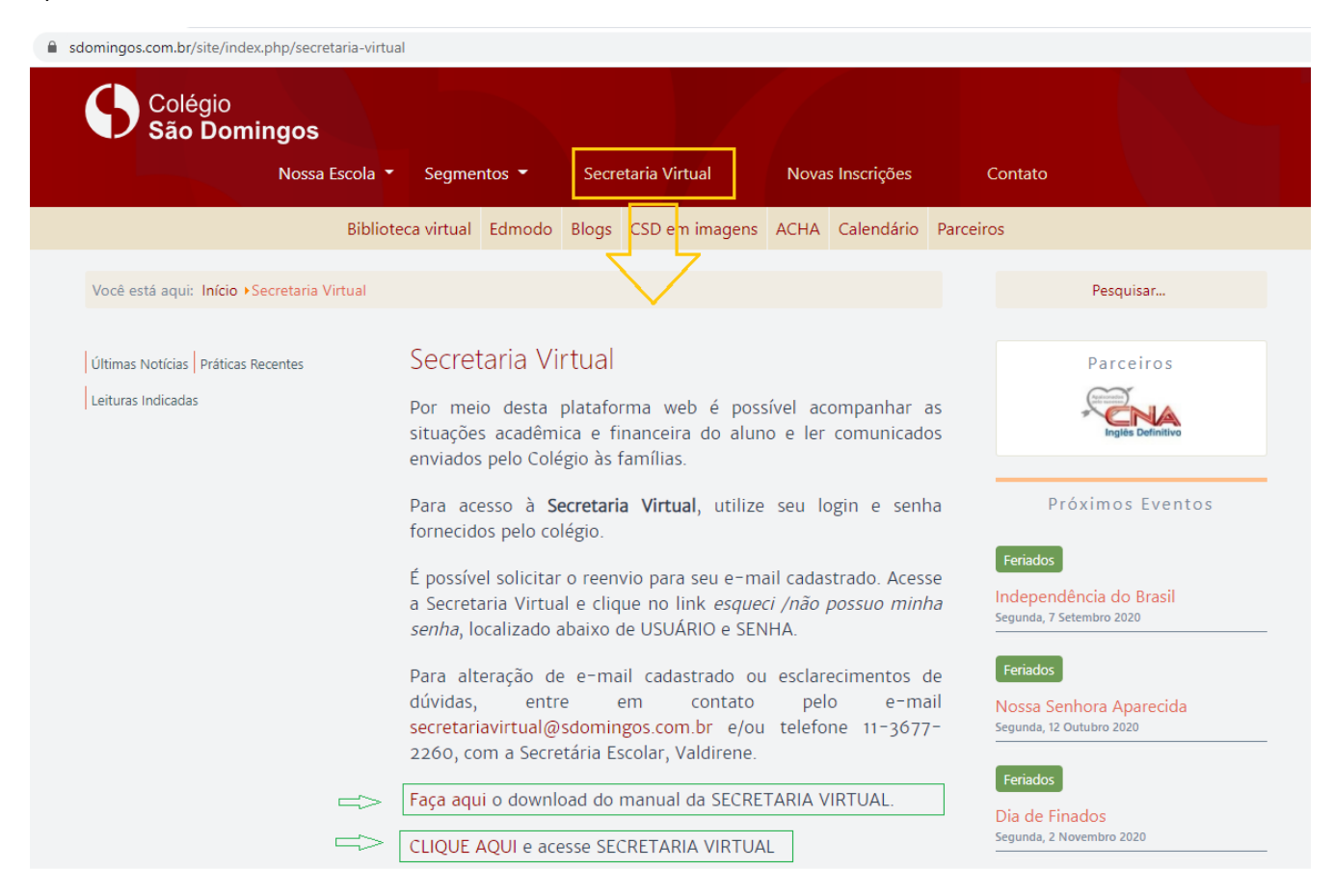

### 4) Digite seu login e senha fornecidos pelo Colégio.

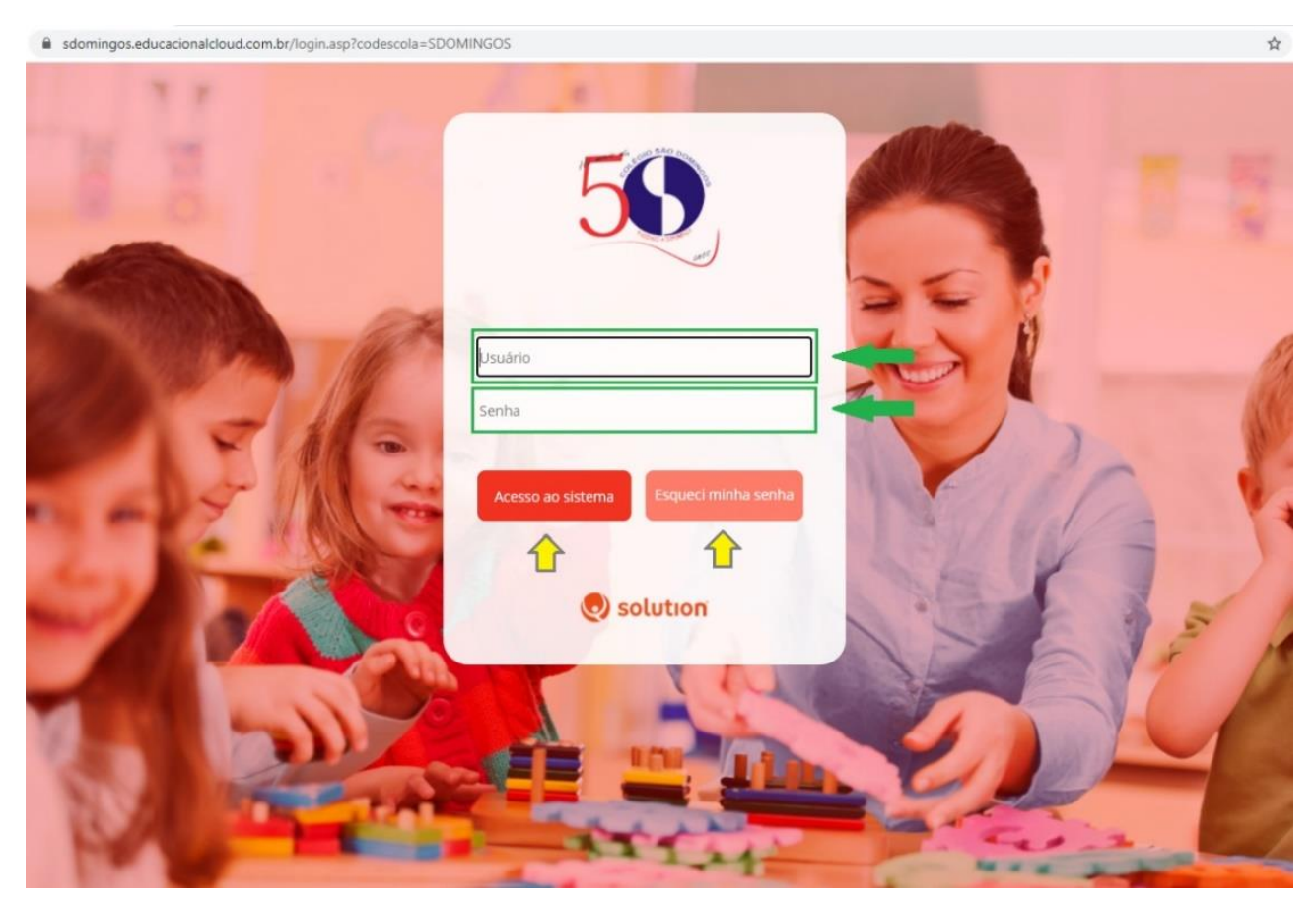

5) Caso não tenha os dados de acesso, solicite o reenvio para seu e-mail (cadastrado no colégio). Acesse "Esqueci minha senha", selecione seu perfil de usuário (Responsável), digite seu e-mail e confirme para receber seu usuário e senha.

|                                                                                        | 5                                                                                             |                                                         |                                   |
|----------------------------------------------------------------------------------------|-----------------------------------------------------------------------------------------------|---------------------------------------------------------|-----------------------------------|
| All the                                                                                | Esqueci/não poss                                                                              | suo minha senha                                         |                                   |
| Caso você tenha es<br>cadastrado na seci<br>Se sua conta de e-i<br>classificado como s | :quecido ou não possui sua se<br>etaria do colégio.<br>nail possui controle de spam,<br>spam. | nha informe seu endereço<br>não esqueça de verificar se | de e-mail<br>o e-mail enviado foi |
| Perfil de usuário                                                                      | Responsável 🗸                                                                                 |                                                         |                                   |
| E-mail                                                                                 | Aluno<br>Responsável                                                                          |                                                         |                                   |
| Confirmar                                                                              | Professor/Funcionário<br>Cancelar                                                             |                                                         |                                   |
|                                                                                        |                                                                                               |                                                         |                                   |
|                                                                                        |                                                                                               |                                                         | A DECEMBER OF A                   |
| 5                                                                                      | 1 th                                                                                          | 4                                                       | 1 Caller                          |

a) Para alteração do e-mail cadastrado ou esclarecimentos de dúvidas, entre em contato pelo e-mail <u>secretariavirtual@sdomingos.com.br</u> ou pelo telefone (11) 3677-2260.

#### Importante:

Alguns arquivos acessados no portal estão em formato PDF.

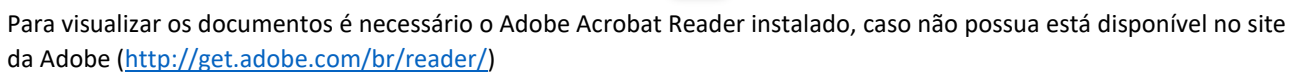

Os arquivos gerados em PDF, na Secretaria Virtual, poderão ser utilizados para download ou impressão, se assim desejar, não sendo necessária a entrega na secretaria do colégio.

Em casos de dúvidas, não esclarecidas por este manual, favor entrar em contato com o colégio.